# **ASRock**ikai tájékoztató – kérdések és válaszok

TSD-QA (2018/10)

- K1: Hogyan tudom telepíteni a Sound Blaster Connect alkalmazást Windows 10 RS4 vagy újabb verzió esetén?
- V1: A rendszer a Realtek Audio illesztőprogram telepítését követően általában a háttérben automatikusan letölti az alkalmazást. Az alkalmazás eléréséhez írja be a Win10 keresősávjába, hogy "Sound Blaster Connect".

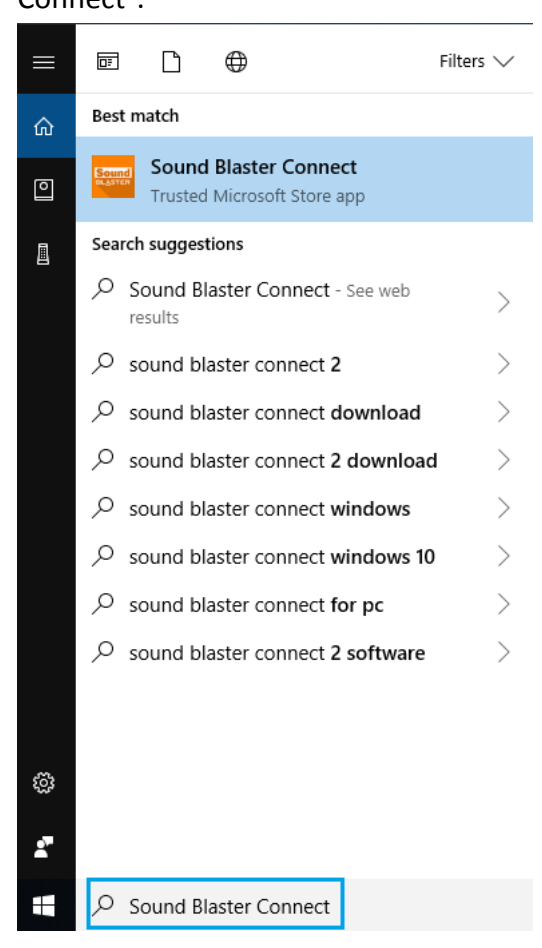

Ha az alkalmazás nem jelenik meg a listában, kövesse az alábbi lépéseket a kézi telepítéshez.

- 1. Ellenőrizze, hogy alaplapja támogatja-e a Creative Sound szolgáltatást és a Realtek Audio telepítve van-e.
  - \* Az alaplap műszaki adataival kapcsolatos részletekért látogasson el az <u>www.ASRock.com</u> oldalra.

\* A Realtek Audio illesztőprogramja telepíthető/letölthető a kiegészítő CD-ről és az ASRock hivatalos weboldaláról.

 Keresse meg a "Sound Blaster Connect" alkalmazást a Microsoft Store áruházban és a "Letötlés" gombbal kezdje meg a letöltést.
 https://www.microsoft.com/hu-hu/p/sound-blaster-connect/9n66rlirt8z2

https://www.microsoft.com/hu-hu/p/sound-blaster-connect/9n66rljrt8z2

### **ASRock**ikai tájékoztató – kérdések és válaszok

TSD-QA (2018/10)

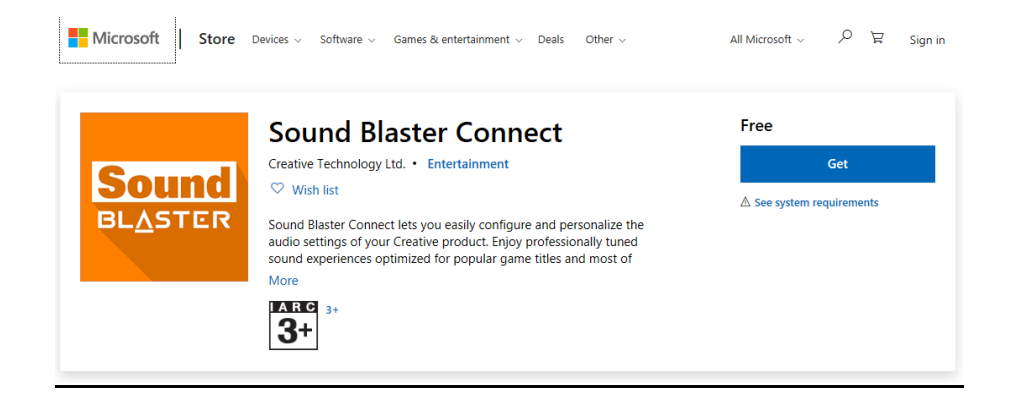

3. Telepítés után kattintson a "Launch" gombra az alkalmazás indításához.

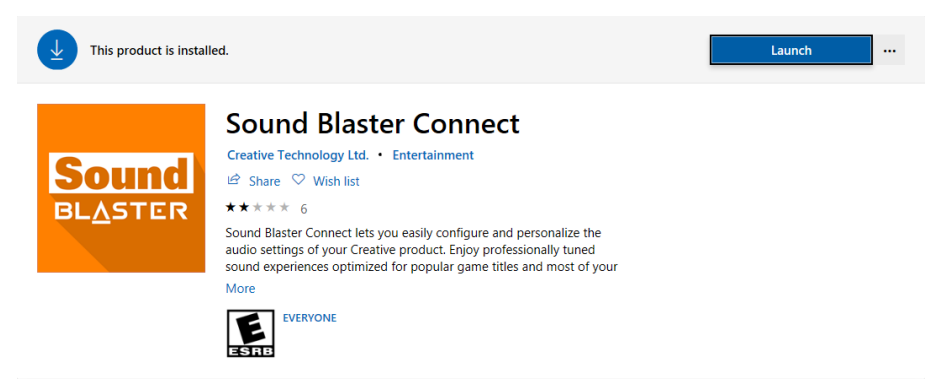

A Creative SoundBlaster Cinema5 támogatásával kapcsolatban lásd az alábbi táblázatot.

| Platform | Modellek                       |
|----------|--------------------------------|
| Intel    | Fatal1ty H370 Performance      |
|          | Fatal1ty B360 Gaming K4        |
|          | Fatal1ty B360M Performance     |
|          | Z390 Phantom Gaming 9          |
|          | Z390 Phantom Gaming 6          |
|          | Z390 Phantom Gaming SLI-ITX/ac |
| AMD      | Fatal1ty X470 Gaming K4        |
|          | Fatal1ty X470 Gaming-ITX/ac    |
|          | Fatal1ty B450 Gaming-ITX/ac    |
|          | Fatal1ty B450 Gaming K4        |
|          | X399 Phantom Gaming 6          |

# **ISRock**ikai tájékoztató – kérdések és válaszok

TSD-QA (2018/10)

### K2: Hogyan tudom telepíteni a Realtek Audio Console alkalmazást Windows 10 RS4 vagy újabb verzió esetén?

V2: A rendszer a Realtek Audio illesztőprogram telepítését követően általában a háttérben automatikusan letölti az alkalmazást.

Az alkalmazás eléréséhez írja be a Win10 keresősávjába, hogy "Realtek Audio Console".

\*Csatlakoztassa a LAN-kábelt, amikor a Realtek Audio illesztőprogramot telepíti.

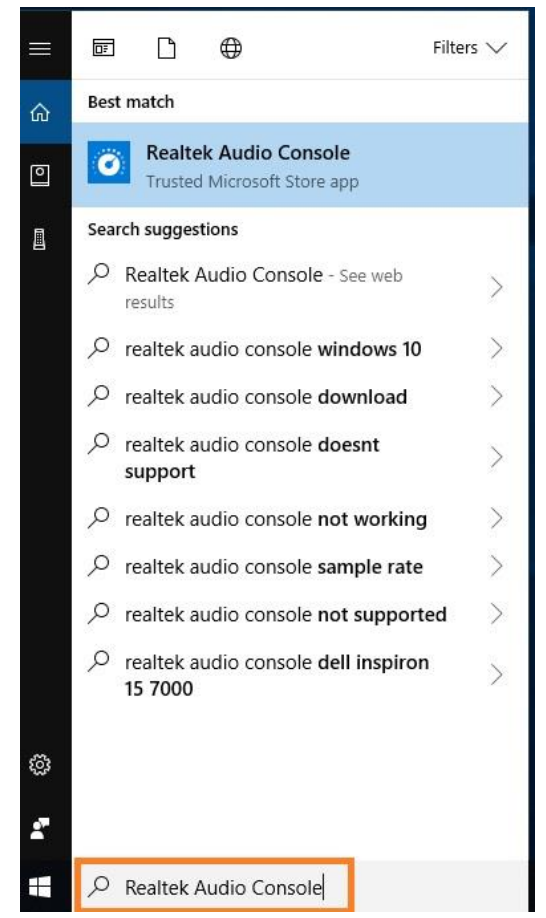

Ha az alkalmazás nem jelenik meg a listában, kövesse az alábbi lépéseket a kézi telepítéshez.

- Nyissa meg az Eszközkezelőt, és ellenőrizze, hogy a Realtek Audio illesztőprogram telepítve van-e.
   \* A Realtek Audio illesztőprogramja telepíthető/letölthető a kiegészítő CD-ről és az ASRock
  - hivatalos weboldaláról: <u>www.ASRock.com</u>.
- Kattintson az alábbi hivatkozásra a "Realtek Audio Control" letöltéséhez a Microsoft Store áruházból, és kattintson a "Letöltés" gombra a letöltés megkezdéséhez. <u>https://www.microsoft.com/hu-hu/p/realtek-audio-control/9p2b8mcsvpln</u>

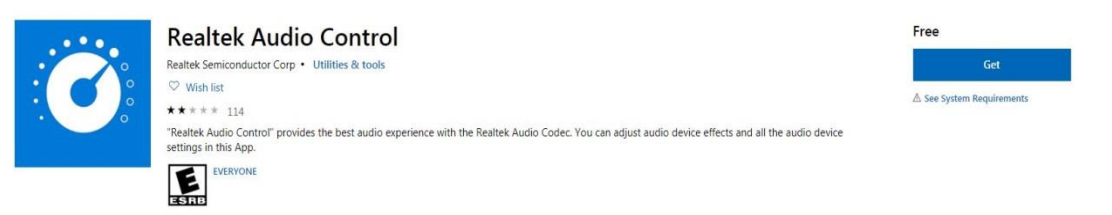

## **ASRock**ikai tájékoztató – kérdések és válaszok

TSD-QA (2018/10)

3. Telepítés után kattintson a "Launch" gombra az alkalmazás indításához.

This product is installed.
Launch

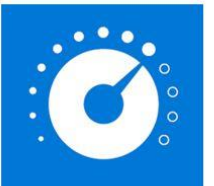

#### Realtek Audio Contro Realtek Semiconductor Corp • Utilities & tools

I Share ♥ Wish list
★★★★★ 82

"Realtek Audio Control" provides the best audio experience with the Realtek Audio Codec. You can adjust audio device effects and all the audio device settings in this App.

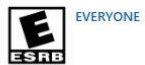